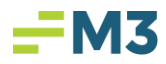

## How to Disable Citrix Auto-Update

1. Go to the Icon Tray and Right Click on the Citrix Icon, select Advanced Preference:

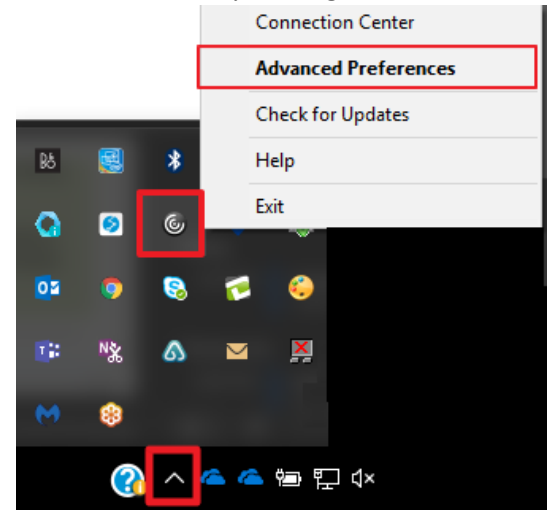

2. Select the Option: Auto Update:

| Oitrix Receiver |                                                                                                    | — | × |
|-----------------|----------------------------------------------------------------------------------------------------|---|---|
|                 | Advanced Preferences                                                                                                    |   |   |
|                 | Connection CenterReset ReceiverDPI SettingsAuto UpdateSettings OptionConfiguration CheckerDelete Saved PasswordsSupport InfoData CollectionLocal Keyboard Layout Setting |   |   |

3. Set option: No, don't notify me and click Save

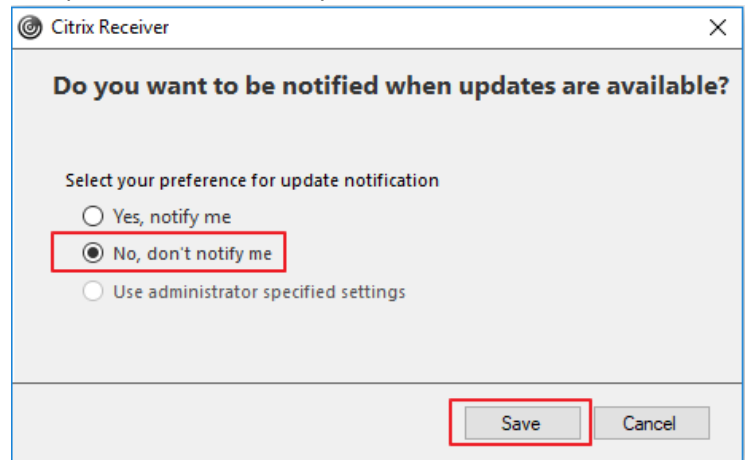